# How to export large numbers of records from bibliographic databases

When doing a systematic review, it is likely that you will want to export all the records retrieved from each of the bibliographic databases searched into reference management software so that these can be deduplicated and prepared for the screening process.

This guide provides instructions for downloading large numbers of records from each of the main database platforms for import into reference management software such as EndNote. Please note, this guide reflects the database functionality as enabled by the University of Central Lancashire's Library services. If you are based at a different organisation the exact export parameters (for example, the maximum number of records which can be exported at a time) may be different.

## **Contents:**

- 1. <u>Ovid</u>
- 2. <u>EBSCO</u>
- 3. ProQuest
- 4. Scopus
- 5. Web of Science
- 6. Cochrane Library

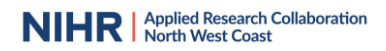

## Ovid

In Ovid you can export up to 3500 records at a time.

If you have less than 3500 record to export:

1. At the top of the list of results that you want to export tick the **All** box:

|       |                                                                                                    | Print 🖾 Email                                                                                                    | 凸 Export                                                           | 🚰 Add to My Projects | ⊕ Keep Selected | ⊘ Analyze |
|-------|----------------------------------------------------------------------------------------------------|----------------------------------------------------------------------------------------------------|--------------------------------------------------------------------|----------------------|-----------------|-----------|
| 🗸 All | Range: $E_{X:1-4,7}$ Clear View: — = $\blacksquare$ Results per page: 100 $\checkmark$ Go to result: 1 Go                                                                                                    |                                                                                                    |                                                                    |                      |                 | Next >    |
| ✓ 1.  | Transforming Perceptions: The Impact of a Formal Parental Leave Policy on Surgical Trainees.                                                                                                    |                                                                                                    |                                                                    | Abstract Reference   |                 |           |
|       | Corbisiero MF, Acker SN, Bothwell S, Christian N                                                                                                    |                                                                                                    |                                                                    | Complete Referenc    | e               |           |
|       | Journal of Surgical Education. 2024 Apr 27.                                                                                                    |                                                                                                    |                                                                    |                      |                 |           |
|       | [Journal Article]                                                                                                    |                                                                                                    |                                                                    | Q Find Similar       |                 |           |
|       | UI: 38677898                                                                                                    |                                                                                                    |                                                                    | Q Find Citing Articl | les             |           |
|       | Digital Object Identifier<br>https://dx.doi.org/10.1016/j.jsu                                                                                                    |                                                                                                    |                                                                    | G Find It            |                 |           |
|       | Authors Full Name<br>Corbisiero, Michaele Francesco, Acker, Shannon N, Bothwell, Samantha, Christian, Nicole                                                                                                    |                                                                                                    |                                                                    |                      |                 |           |
|       | Abstract A                                                                                                    |                                                                                                    |                                                                    |                      |                 |           |
|       | AB OBJECTIVE: Surgical trainees who welcome a new <b>child</b> during residency often face challenges related <b>to</b> appropriate <b>parental leave</b> . <b>To</b> address this, we in <b>family</b> medical <b>leave</b> policy within our training program and assessed resident perceptions before and after the policy's introduction. We hypothesized that the enhance feelings of support amongst all (not just childbearing) trainees. <b>DESIGN</b> : A web-based survey <b>to</b> gauge resident perceptions on <b>parental leave</b> as di a single academic general surgery residency parent <b>and RETURNOV</b> . The general surgery residency parent <b>APRICIPANTS</b> and <b>TO</b> policy implementation and year after policy implementation. <b>SETTING</b> : The study was conducted academic general surgery residency parent <b>APRICIPANTS</b> and <b>TO</b> policy implementation and year after policy implementation. <b>SETTING</b> : The study was conducted academic general surgery residency parent <b>APRICIPANTS</b> . All general surgery residency parent <b>APRICIPANTS</b> and <b>Bo</b> policy feedents at the institution were included (not) <b>RESULTS</b> . About 40 out of 54 (to the initial survey and 25 of 55 (26%) completed the subsequent survey. There was a significant improvement in resident resident specifical stating. There were no differences in perception of the new policy between residents who were <b>parents</b> and residents who <b>CONLUSIONES</b> . The introduction of a comprehense <b>Family</b> medical <b>leave</b> police is at his most resident show were <b>parents</b> and residents who <b>CONLUSIONES</b> . The introduction of a comprehense <b>Family</b> medical <b>leave</b> polices, it is important to address the inherent systemic and statises for the surgery parents are been parents are police, between <b>to</b> address the inherent systemic and exidence show the <b>parents</b> and exident show the <b>parents</b> and exident show the <b>parents</b> and exident show the <b>parents</b> and exident show the <b>parents</b> and exident show the <b>parents</b> and <b>parents</b> and <b>parents</b> and <b>parents</b> and <b>parents</b> and <b>parents</b> and <b>parents</b> and <b>parents</b> and <b>parents</b> and <b>parents</b> and <b>parent</b> | nstituted a comprehens<br>is new formal policy we<br>stributed tig all residen<br>ucted at a single institu<br>2%) residents participa<br>rom pre to post 15% pr<br>re and 80.0% post) perr<br>re and 80.0% post) perr<br>o were not <b>parents</b> .<br>fectiveness and policy<br>individual new <b>parent</b> | sive<br>ould<br>its at<br>tion,<br>ted in<br>e <b>to</b><br>ceived |                      |                 |           |

This will select all the results in your list.

2. Then click on the **Export** button:

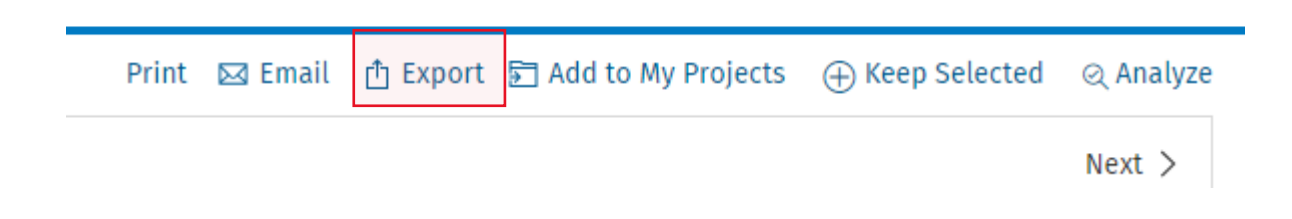

3. The Export panel will appear. From the drop-down menus select the format you want to export to (usually RIS for EndNote or other reference management software) and the fields you want to export (usually Complete Reference). Then click the blue **Export** button:

| export Citation(s)            |        |
|-------------------------------|--------|
| 1320 Selected: 1-1320         |        |
| Default Custom                |        |
| Format                        |        |
| RIS                           | $\sim$ |
| Fields                        |        |
| Complete Reference            | $\sim$ |
| Search History<br>Annotations |        |
|                               |        |
|                               |        |
|                               |        |

Cancel

- 4. The RIS file will download to your browser. If you have EndNote open, simply click on the file and it will automatically import the records into EndNote.
- If you have more than 3500 records to export, you can export your results in batches by selecting a range of records. At the top of your results list in the Range box type 1-3500 to select the first 3500 records and then click on **Export** as above to export these results:

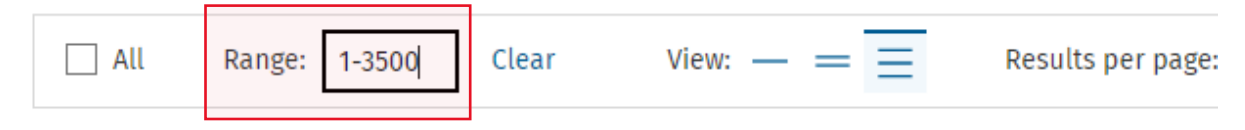

6. Type the range of the next batch of results into the Range box (i.e.3501-7000) to export the next batch, and so on...

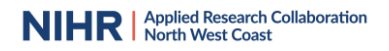

## **EBSCO**

1. To export all the results for a search in EBSCO, once you have run your search, click on **Share** in the top-right hand corner above your results list:

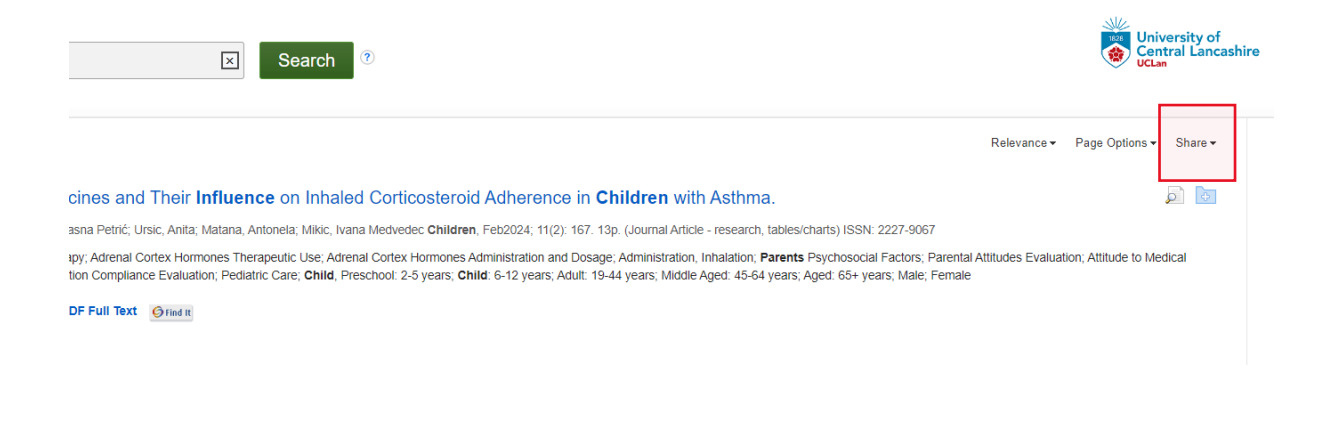

2. A drop-down menu will appear. Click on the link to **email a link to download** exported results:

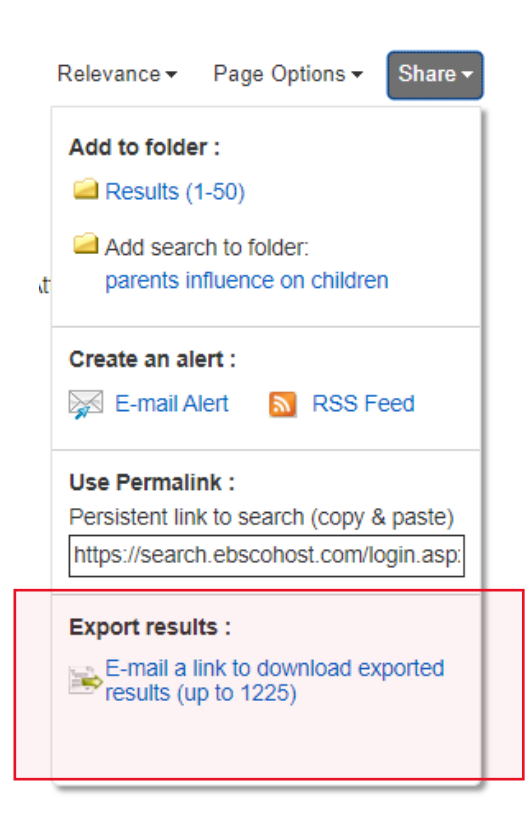

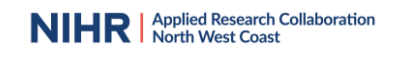

3. You can then enter your email address and select the format you want the records in (RIS for EndNote or other reference manager):

## \*EBSCOhost Export Manager

| Back                         |                                                                                      |                                                                                    |
|------------------------------|--------------------------------------------------------------------------------------|------------------------------------------------------------------------------------|
| E-mail                       |                                                                                      |                                                                                    |
| The record export may take s | ome time. You will be notified via e-mail once the export is complete. Thank you for | or your patience.                                                                  |
| E-mail from:                 | support@ebsco.com                                                                    | E-mail a link to a file with citations in:                                         |
| E-mail to:                   |                                                                                      | RIS Format (e.g. CITAVI, EasyBib, EndNote, ProCite, Reference Manager, Zotero)     |
|                              | Separate each e-mail address with a semicolon.                                       | Generic bibliographic management format     Citations in XML format                |
| Send                         |                                                                                      | <ul> <li>Citations in BibTeX format</li> <li>Citations in MARC21 format</li> </ul> |
|                              |                                                                                      |                                                                                    |

4. You will receive an email with a link to download your results file.

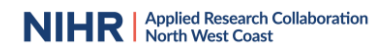

## **ProQuest**

1. First, make sure you login to **My Research** using your personal account:

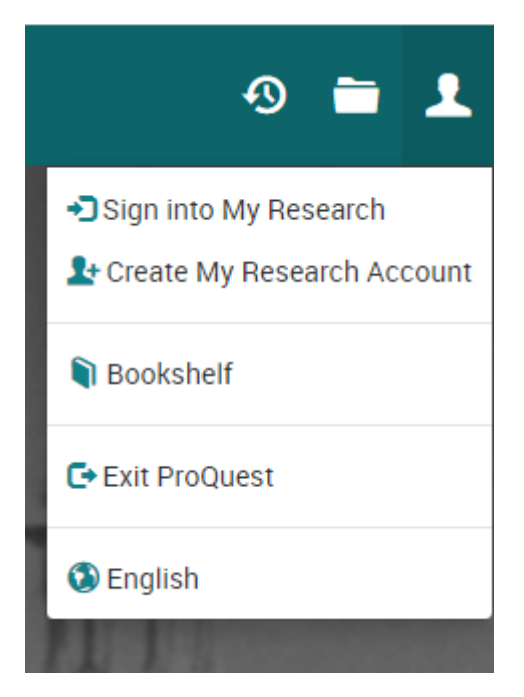

#### 2. Run your search:

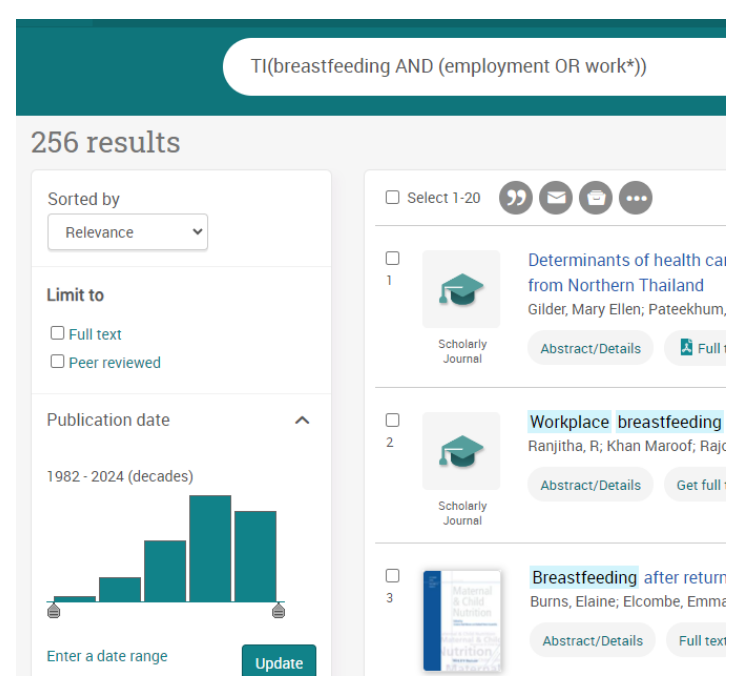

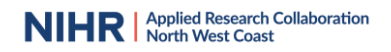

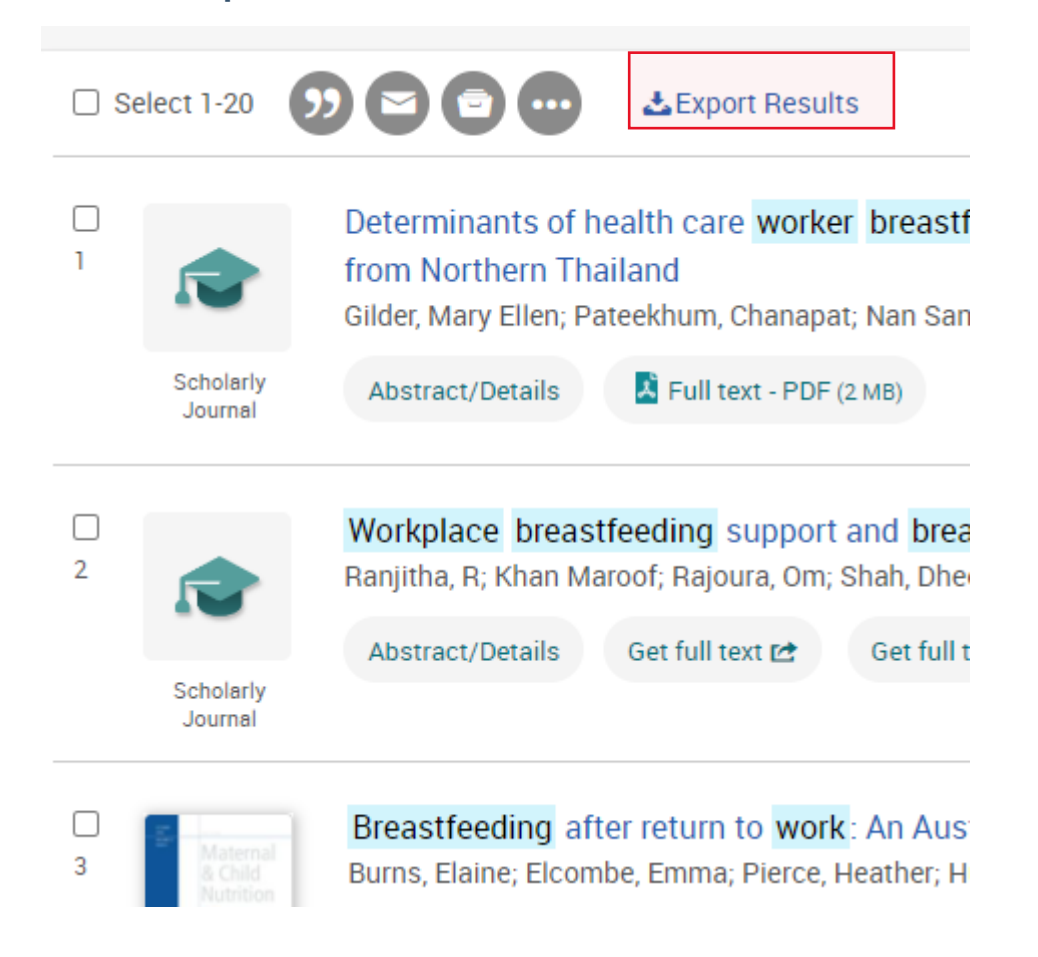

#### 3. Click on **Export Results** above the results list:

4. Select the format (usually RIS), tick the box to include abstracts, and then click **Accept**:

| Export Results                                                                                                    |                                                         | 0 ×                                                                       |
|----------------------------------------------------------------------------------------------------|---------------------------------------------------------|---------------------------------------------------------------------------|
| Available downloads:<br>Select format                                                                                | 9 of 10                                                 | Save search for later                                                     |
| RIS                                                                                                    | ~                                                       |                                                                           |
| Include abstracts ONo                                                                                                |                                                         |                                                                           |
| Note: You can access these results by na<br>Research account and clicking on the Ex                                  | avigating to the <b>Sea</b><br>port Results link on     | <b>rches</b> section of your My<br>ce they have been processed.           |
| Terms and Conditions                                                                                                 |                                                         |                                                                           |
| ProQuest provides this export tool to support the<br>research activities that require access to and rev<br>records). | workflow of advanced<br>iew of their complete se        | researchers engaged in specific<br>at of search results (up to 20000      |
| The data provided via the export tool is restricted<br>and remains subject to the Terms and Condition<br>not:        | I to the private use of th<br>s for the use of the ProC | e researcher for research purposes<br>Juest Service. The researcher shall |
| Publish this data in any manner that will infrin<br>its licensors;                                                   | ge the copyright or othe                                | r proprietary rights of ProQuest or                                       |
| Provide access to this data to any unauthorize user;                                                                 | d third party, including a                              | a school, library, organization, or                                       |
| Use the data to text mine, data mine, or harves                                                                      | t metadata from the Se                                  | rvice;                                                                    |
| Remove any copyright and other proprietary n                                                                         | otices placed upon the                                  | lata by ProQuest or its licensors;                                        |
| Create a collection of materials comprising all                                                                      | or a material subset of                                 | the Service, in any form; or                                              |
| Use this data to create products or perform se<br>or its licensors.                                                  | rvices which compete o                                  | r interfere with those of ProQuest                                        |
| Accept Cancel                                                                                                    |                                                         |                                                                           |

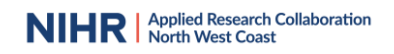

5. Go to the **My Research** account in the top-right hand corner of the screen, then to **Saved Searches**:

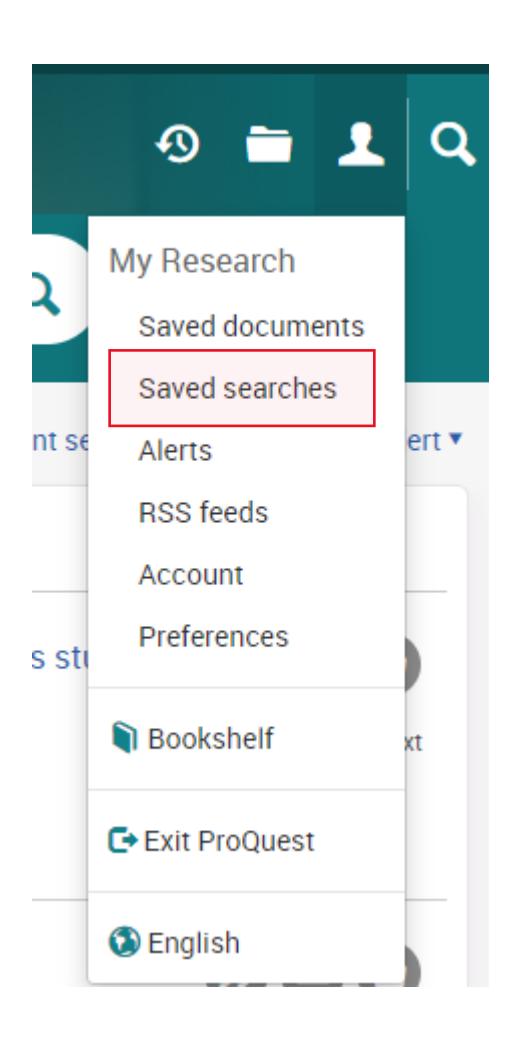

#### 6. Click on the **Export Results** link to download the file:

Saved searches (224)

| Combine | selected searches with 🔘 An                                                      | O Or Search                                                                                                    |
|---------|----------------------------------------------------------------------------------|----------------------------------------------------------------------------------------------------|
| Select  | items 1-20 🗱 Delete                                                              |                                                                                                    |
| 224     | Name:<br>Searched for:<br>Databases:<br>Notes:<br>Saved:<br>Modify Search XDelet | TI(breastfeeding AND (employment OR work*))       ✓ Edit name         TI(breastfeeding AND (employment OR work*))         Health & Medical Collection         I Add notes         May 03 2024         Create alert       Create RSS feed         I Security         Export Results         Results requested on May 03, 2024 |

## Scopus

1. Run your search in Scopus. Click on the **All** button at the top of your results list to select all the records:

|   |                       |                                                                                                    |                                                                  | Advanced query 💿                                                 |     |
|---|-----------------------|----------------------------------------------------------------------------------------------------|------------------------------------------------------------------|------------------------------------------------------------------|-----|
|   | Search w<br>Article t | ithin<br>itle, Abstract, Keywords                                                                                                    | r disease*") AND ( exercise OR "                                 | physical activity") AND ( t                                      |     |
|   | + Add se              | arch field                                                                                                    |                                                                  | Reset Search Q                                                   |     |
|   | Document              | Beta<br>s Preprints Patents Secondary documents Research data 🛪                                                                                                    |                                                                  |                                                                  |     |
|   | 3,094 d               | ocuments found                                                                                                    |                                                                  |                                                                  | ~   |
|   | All                   | ✓ Export ✓ Download Citation overview ··· More                                                                                                    | Show all abst                                                    | racts Sort by Date (newe                                         | st) |
| ] |                       | Document title                                                                                                    | Authors                                                          | Source                                                           | Yea |
| ] |                       | Article • Open access                                                                                                    |                                                                  |                                                                  |     |
|   | 1                     | Successful intraoperative management of laparoscopic<br>hysterectomy in a patient with Eisenmenger syndrome: a case<br>report                                        | Maeda, Y., Kakuta, N.,<br>Kasai, A.,Kawanishi, R.,<br>Tanaka, K. | JA Clinical Reports, 10(1),<br>17                                | 202 |
|   |                       | Show abstract 🗸 🥌 Find III 🛪 View at Publisher 🛪 Related                                                                                                    | documents                                                        |                                                                  |     |
|   | 2                     | Article • Open access<br>Effect of functional electrical stimulation of interscapular<br>muscles on trunk performance and balance in post-stroke elderly<br>patients | Elhamrawy, M.Y.,<br>Bahnasy, W.S., Elkady, S.M.,<br>Said, M.T.   | Egyptian Journal of<br>Neurology, Psychiatry<br>and Neurosurgery | 202 |

- 2. Click on **Export** and then select the file type you require (usually RIS):
  - 3,094 documents found

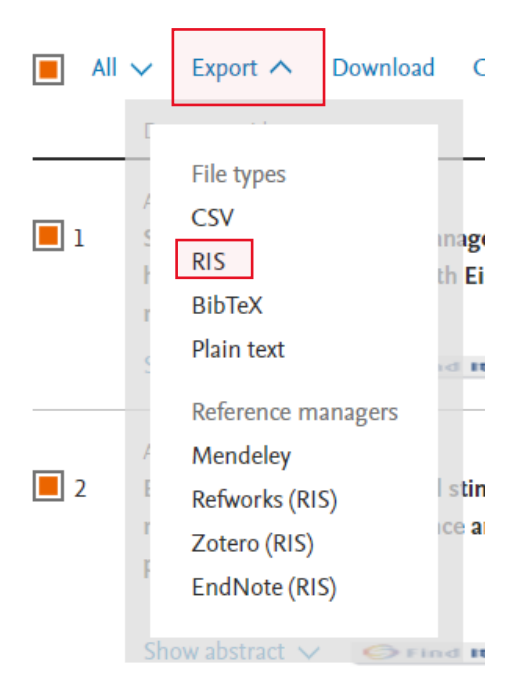

#### 3. Tick the box to include Abstracts & keywords and then click **Export**:

| Export 3,094 documen                                                                                                    | ts to RIS ③                                                                                                    |                                                   |                                              | ×                                                                                                    |
|----------------------------------------------------------------------------------------------------|----------------------------------------------------------------------------------------------------|---------------------------------------------------|----------------------------------------------|----------------------------------------------------------------------------------------------------|
| The RIS format is used for ex<br>You can export up to 20,000<br>All documents on this part<br>Documents                                                                                                    | xporting references from Scopus to a<br>documents in RIS format.<br>age<br>3094                                                                         | a reference management to                         | ol (e.g., Zotero, EndNo                      | te, RefWorks).                                                                                                    |
| What information do you wa                                                                                                    | int to export?                                                                                                    |                                                   |                                              |                                                                                                    |
| Citation information                                                                                                    | Bibliographical information                                                                                                    | Abstract & keywords                               | Funding details                              | Other information                                                                                                    |
| <ul> <li>Author(s)</li> <li>Document title</li> <li>Year</li> <li>EID</li> <li>Source title</li> <li>Volume, issues, pages</li> <li>Citation count</li> <li>Source &amp; document type</li> <li>Publication stage</li> <li>DOI</li> <li>Open access</li> </ul> | Affiliations Serial identifiers (e.g. ISSN) PubMed ID Publisher Editor(s) Language of original document Correspondence address Abbreviated source title | Abstract     Author keywords     Indexed keywords | Number<br>Acronym<br>Sponsor<br>Funding text | <ul> <li>Tradenames &amp; manufacturers</li> <li>Accession numbers &amp; chemicals</li> <li>Conference information</li> <li>Include references</li> </ul> |
| Select all information                                                                                                    |                                                                                                    |                                                   | E                                            | Save as preference Export                                                                                                    |

4. The RIS file will download to your browser. If you have EndNote open, click on the file and it will automatically import the records into EndNote.

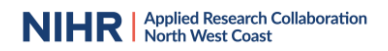

## Web of Science

You can only export 1000 records at a time from Web of Science.

1. Once you have run your search click on the **Export** button above your search results.

| Search > Results for (stroke | e OR "cardiovascular disease | e") AND (exe | rcise OR "physical                                                                         |                                                                            |                 |                                                                 |                              |                 |                    |
|------------------------------|------------------------------|--------------|--------------------------------------------------------------------------------------------|----------------------------------------------------------------------------|-----------------|-----------------------------------------------------------------|------------------------------|-----------------|--------------------|
| 3,763 results from           | Web of Science Co            | ore Colle    | ection for:                                                                                |                                                                            |                 |                                                                 |                              | Analyze Results | Citation Report    |
| ् (stroke OR "cardio         | vascular disease") AND       | D (exercise  | OR "physical activity") AN                                                                 | ID (balance OR mobil                                                       | ity) (Topic)    |                                                                 |                              |                 |                    |
| Add Keywords                 | Quick add keywords           | is: <        | + COMMUNITY AMBULATION                                                                     | + TRUNK IMPAIR                                                             | MENT SCALE      | + SITTING BALANCE                                               | + 1                          | RUNK CONTROL    | ➡ TRUNK REHABILITA |
| Publications                 | You may also like            |              |                                                                                            |                                                                            |                 |                                                                 |                              |                 |                    |
| Refine results               |                              | 0/3,         | 763 Add To Marked List                                                                     | Export ~                                                                   |                 |                                                                 |                              | Sort by:        | Relevance 👻        |
| Search within results        | Q                            |              |                                                                                            |                                                                            |                 |                                                                 |                              |                 |                    |
| Quick Filters                | 701                          | 1            | High Metabolic Cost of<br>Kafri, M; Myslinski, MJ; (); Dev<br>American-Heart-Association/A | Mobility and <mark>Balance</mark><br>Itsch, JE<br>merican-Stroke-Associati | e Activities in | Individuals Post- <mark>Str</mark><br>Stroke Conference / Nursi | <mark>oke</mark><br>ng Sympo | sium            |                    |

2. From the drop-down menu select the format you require (usually EndNote desktop or RIS):

|   | Export A                       |    |
|---|--------------------------------|----|
|   | EndNote online                 |    |
|   | EndNote desktop                | L  |
| ) | Add to my researcher profile   | ι  |
| c | Plain text file                |    |
|   | RIS (other reference software) | or |
|   | BibTeX                         |    |
|   | Excel                          |    |
|   | Tab delimited file             |    |
|   | Printable HTML file            |    |
|   | InCites                        |    |
| ł | Email                          |    |
|   | Fast 5000                      |    |
|   | More Export Options            | Ľ, |

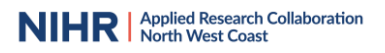

 Click to select the option to download a range of results. If you have more than 1000 results you will need to download the results in batches. Select the option to download Records 1 to 1000. Select the Record Content that you require (i.e. Full Record), then click **Export**:

| Export Records to RIS File          | × |
|-------------------------------------|---|
| Record Options                      |   |
| O All records on page               |   |
| Records from:     1     to     1000 |   |
| No more than 1000 records at a time |   |
| Record Content:                     |   |
| Full Record 🗸                       |   |

4. If you have more than 1000 records you will need to repeat this process, adjusting the numbers for each batch of records each time...

| Export Records to RIS File          | × |
|-------------------------------------|---|
| Record Options                      |   |
| O All records on page               |   |
| Records from: 1001 to 2000          |   |
| No more than 1000 records at a time |   |
| Record Content:                     |   |
| Full Record ~                       |   |
| Export Cancel                       |   |

1

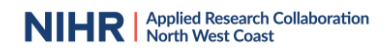

| until you reach the end of the fange of your results | until | you | reach | the | end | of the | range | of your | results |
|------------------------------------------------------|-------|-----|-------|-----|-----|--------|-------|---------|---------|
|------------------------------------------------------|-------|-----|-------|-----|-----|--------|-------|---------|---------|

| Export Records to RIS File          | × |
|-------------------------------------|---|
| Record Options                      |   |
| O All records on page               |   |
| Records from: 3000 to 3763          |   |
| No more than 1000 records at a time |   |
| Record Content:                     |   |
| Full Record ~                       |   |
| Export Cancel                       |   |

5. The RIS files will download to your browser. If you have EndNote open, click on each file and it will automatically import the records into EndNote.

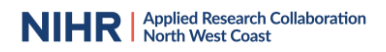

## **Cochrane Library**

1. Once you have run your search in the Cochrane Library Search Manager, click on the results number in the last line of your search to view the results:

|                                                                                                    | MeSH 🔻    | 1               |
|----------------------------------------------------------------------------------------------------|-----------|-----------------|
|                                                                                                    | MeSH 🔻    | 1243            |
| t or guideline* or recommendation* or promot* or seminar* or workshop* or skill* or training or quality or improv* or educat*):ti,ab,kw | Limits    | 1717831         |
|                                                                                                    | Limits    | 1723802         |
|                                                                                                    | Limits    | 295             |
| S▼ MeSH▼                                                                                                    | Limits    | N/A             |
|                                                                                                    | 🗆 Highlig | ht orphan lines |
|                                                                                                    |           |                 |
| Save this search                                                                                                    | searches  | ? Search help   |

2. The results from each Cochrane Library database (Cochrane Reviews, Cochrane Protocols, Trials etc.,) are displayed on separate tabs. You will therefore need to download results for Cochrane Reviews and Trials etc., separately:

|                            | Cochrane Reviews                                                                                                    | Cochrane Protocols    | Trials<br>287 | Editorials<br>0 | Special Collections  | Clinical Answers | More |
|----------------------------|----------------------------------------------------------------------------------------------------|-----------------------|---------------|-----------------|----------------------|------------------|------|
| Filter your results        | 7 Cochrane Reviews matching "#27 - #6 AND #13 AND #26"                                                                                                    |                       |               |                 |                      |                  |      |
| Date 1                     | Cochrane Database of Systematic Reviews<br>Issue 5 of 12, May 2024                                                                                                    |                       |               |                 |                      |                  |      |
| The last 3 months 0        | Select all (7) Export selected citation(s) Show all previews                                                                                                    |                       |               |                 |                      |                  |      |
| The last 6 months 0        | Order by Relevancy  Results per page 25                                                                                                    |                       |               |                 |                      |                  |      |
| The last 9 months 0        | 1 🗌 Interven                                                                                                    | tions for improving   | oral heal     | th in people    | e after stroke       |                  |      |
| The last year0             | Pauline Campbell, Brenda Bain, Denise LC Furlanetto, Marian C Brady                                                                                                    |                       |               |                 |                      |                  |      |
| The last 2 years 2         | Intervention Review 7 December 2020 New search Free access Show PICOs  Show preview                                                                                       |                       |               |                 |                      |                  |      |
| Custom Range:              |                                                                                                    |                       |               |                 |                      |                  |      |
| dd/mm/yyyy to 🛗 dd/mm/yyyy | 2 🗆 🛛 Oral hea                                                                                                    | Ith educational inter | rvention      | s for nursin    | g home staff and res | idents           |      |
| Apply                      | Martina Albrecht, Ramona Kupfer, Daniel R Reissmann, Ingrid Mühlhauser, Sascha Köpke                                                                                      |                       |               |                 |                      |                  |      |
| Apply Clear                | Interventio<br>Show PICC                                                                                                    | n Review 30 September | 2016 Free     | access          |                      |                  |      |
| Status 🚯                   |                                                                                                    |                       |               |                 |                      |                  |      |
| New search 3               | 3 Treating periodontal disease for preventing adverse birth outcomes in pregnant women<br>Zipporah Iheozor-Ejiofor, Philippa Middleton, Marco Esposito, Anne-Marie Glenny |                       |               |                 |                      |                  |      |
| Available Translations 🚯   | Interventio                                                                                                    | n Review 12 June 2017 | Free acces    | s               |                      |                  |      |

**3.** Tick the **Select All** button at the top of your results and then click **Export Selected Citations:** 

| ISSUE J UI | 12, may 2027                                                                         |
|------------|--------------------------------------------------------------------------------------|
| 🗹 Desele   | ect all (7) Export selected citation(s) Show all previews                            |
| Order by   | Relevancy ▼   Results per page 25 ▼                                                  |
| 1 🗹        | Interventions for improving oral health in people after stroke                       |
|            | Pauline Campbell, Brenda Bain, Denise LC Furlanetto, Marian C Brady                  |
|            | Intervention Review 7 December 2020 New search Free access                           |
|            | Show PICOs  Show preview                                                             |
|            |                                                                                      |
| 2 🗹        | Oral health educational interventions for nursing home staff and residents           |
|            | Martina Albrecht, Ramona Kupfer, Daniel R Reissmann, Ingrid Mühlhauser, Sascha Köpke |
|            | Intervention Review 30 September 2016 Free access                                    |
|            | Show PICOs <b>T</b> Show preview <b>T</b>                                            |
|            |                                                                                      |
| 3 🗹        | Treating periodontal disease for preventing adverse birth outcomes in pregnant women |

4. Select the format you require then click **Download**:

| Export selected citation(s)                                                      | ×           |
|----------------------------------------------------------------------------------|-------------|
| 7 citation(s) selected for download                                              |             |
| RIS (EndNote) can be imported into Mendeley, RefWorks, Zotero, Sciwheel          |             |
| Select the format you require from the list below                                | Export help |
| Plain text RIS (EndNote RIS (Reference Manager) RIS (ProCite) BibteX CSV (Excel) |             |
| Preview of format                                                                |             |
| Provider: John Wiley & Sons, Ltd<br>Content: text/plain; charset="UTF-8"         | <u>~</u>    |
| TY - JOUR                                                                        |             |
| AN - CD003864                                                                    |             |
| AU - Campbell, P                                                                 |             |
| AU - Bain, B                                                                     |             |
| AU - Furlanetto, DLC                                                             |             |
| AU - Brady, MC                                                                   | -           |
| ✓ Include abstract                                                               | Download    |

5. From the results screen, click on the tab to view the Trials results and then repeat the process to download the Trials records.